## **PWR ENROLLMENT FOR NOOBS**

### Intro

This paragraph was only about how angry the creator was at creators of edukacjaCL, so I'll skip it. Originally written by Karol Selak vel K.prez.S in polish.

# 1. Message from Mr Administrator

This is where fun begins, this is what It looks like:

Podgląd wiadomości

| Od:               | Wydział Architektury                                                                                                    |
|-------------------|----------------------------------------------------------------------------------------------------|
| Do:               |                                                                                                    |
| Priorytet:        | 0 - Normaina                                                                                                    |
| Data utworzenia:  | 2012-09-11 11:43:46                                                                                                    |
| Data modyfikacji: | 2012-09-11 11:43:46                                                                                                    |
| Data otrzymania:  | 2012-09-11 11:44:28                                                                                                    |
| Temat:            | Przydzielenie terminu zapisów                                                                                                    |
|                   | Został przydzielony termin zapisów w zapisach WU1_VWd2_Zapisy_s_zmowy_2012/2013_S1<br>w semestrze akademickim Zimowy (2012/2013) - dwusemestralny, o przeznaczeniu Wydziałowe,<br>w jednostce organizacyjnej Wydziar Architektory, rodzaju Właściwe.<br>Początek terminu zapisów to 2012-09-17 10:40 THIS DATE IS WHAT MATTERS |
| Treść:            | UWAGA! Aby możliwe było zapisanie się na kursy musisz posiadać prawo do zapisów. Możesz to sprawdzić<br>na portału studenckim po zalogowaniu.<br>Administrator Edukacja.CL                                                                                                    |
|                   | To jest komunikat automatyczny, proszę na niego nie odpowiadać.                                                                                                    |

Everybody gets a different enrollment date, so you have to check your own and prepare schedule before that. And you have to be fast, because someone else might take the spot you wanted.

The message also says you've got to check if you have the "right to enroll". This is how you do it:

| Politechnik              | a Wrocławska    | a                  |                       | Edu         | kacja              | .CL                                                                                                    |          |                     |                     |            | _             | -               |
|--------------------------|-----------------|--------------------|-----------------------|-------------|--------------------|----------------------------------------------------------------------------------------------------|----------|---------------------|---------------------|------------|---------------|-----------------|
|                          |                 |                    |                       |             |                    |                                                                                                    |          |                     |                     | Rekrutacji | Studia        | Uczelr          |
| A ZALOGOWANY             | Zapisy w sem    | iestrze            |                       |             |                    |                                                                                                    |          |                     |                     |            | 1.            | -               |
| wyloguj zmień hasło      | informacj       | je portalowe       |                       |             |                    |                                                                                                    |          |                     |                     |            |               |                 |
| DOSTĘPNE OPCJE           | - Dane slu      | chacza             |                       |             |                    |                                                                                                    |          |                     |                     |            |               |                 |
| 📎 Wiadomości: 7          | Przedmiot       | kształcenia        | PO-W01-AIU-           | ST-Ii-V     | WR0                | PWR1-DV                                                                                                    | VU       |                     |                     |            |               |                 |
| Dane osobowe             |                 |                    |                       |             |                    |                                                                                                    |          |                     |                     |            |               |                 |
| Indeks                   | Semestry<br>Rok | Semestr            | Rok                   | Numer       |                    | PI                                                                                                    | zedmiot  | kształcenia 🚱       |                     | Punkty     | Godziny       | Godziny         |
| Осери                    | akademicki      | akademicki         | studiów s             | semestru    | 1                  |                                                                                                    | Status   | zapisów             |                     | ECTS       | ZZU           | CNPS            |
| Pilans derekku           | 2012/2013       | Zimowy             | 1                     | 1           | PO-W01-            | AIUST-                                                                                                    | li-WRO-  | PWR1-DV             | VU                  |            |               |                 |
| Divide de la contraction |                 |                    |                       | 13          | Prawo do           | zapisów                                                                                                    | na kursy |                     |                     |            |               |                 |
| Rozerady zajęc           |                 |                    |                       |             | <<<                | << <u>1</u>                                                                                                    | >> :     | >>>                 |                     |            |               |                 |
| 2 Złoż podanie           |                 |                    | and the second second |             | an and a strength  | and a state of the state of the |          |                     |                     |            |               |                 |
| Moje sprawy              | Pizerącz na ki  | orupy zajęciowe, o | io ktorých siúcha     | acz jest za | pisany w semi      | estize>                                                                                                    |          |                     |                     | Draw       | Rozkrady za   | jęc<br>du zajać |
| Opłaty                   |                 |                    |                       |             |                    |                                                                                                    |          |                     |                     | FTEZ       | entacja tozka | iuu zajęc       |
| Wpłaty/wypłaty           |                 |                    |                       |             |                    |                                                                                                    |          |                     |                     |            |               |                 |
| Informatory o zapisach   | Zapisy w sem    | nestrze            |                       |             |                    |                                                                                                    |          |                     |                     | Aktu       | ialny czas    | 19:10:15        |
| Zapisy                   |                 |                    |                       | Prz         | eznaczenie         | Rodzaj                                                                                                    | Status   | Początek            | Koniec              |            |               |                 |
| Akademiki                | ]               | Nazwa              |                       |             | Zapisy             | powiązan                                                                                                    | e        | zapisow<br>Poci     | zapisow<br>tątek    | -          | Akcja         |                 |
| Kontakt                  | W01 Wydz 2      | Zapisv s zimov     | w 2012/201:           | 3 ST W      | Vdziałowe<br>(W01) | Właściwe                                                                                                    | Aktywne  | 2012-09-17<br>08:00 | 2012-09-27<br>20:00 | Zapisy     | Przegląd      | anie grup       |
|                          |                 |                    | -                     |             |                    |                                                                                                    |          | 2012-09-            | 17 10:40            | Zapisar    | ny do grup za | jęciowych       |
| 🔉 Zgłaszanie błędów      |                 | prawa do zapisów   | 1 <b>3.</b>           | tor zapisów | 0                  |                                                                                                    |          | 2012-09-            | 17 10:40            | 201531     | iy do glup za | N. C.           |

After you click the "sprawdzenie prawa do zapisów" (number 3 in the picture above) you should see this:

|                  | Corrison anagoritora             |                    |       |          |
|------------------|----------------------------------|--------------------|-------|----------|
| Uceny            | Rok studiów                      | 1                  |       |          |
| Bilans dorobku   | Numer semestru                   | 1                  |       | 27       |
| 📎 Rozkłady zajęć | Przedmiot kształcenia 🤒          | PO-W01-AIUST-II-WR | 100   |          |
| 📎 Złóż podanie   | Prawo do zapisów zostało przyzna | ne.                | (m)   |          |
| 🔊 Moje sprawy    | Polarót                          |                    |       | I Jon    |
| Costate 1        |                                  |                    |       | 1-0-11   |
|                  |                                  |                    | 1 and | OUT      |
|                  |                                  |                    |       | 6 10 134 |
|                  |                                  |                    |       |          |

### 2. Program

This is something you should prepare before you start enrollment.

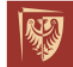

Politechnika Wrocławska

Edukacja.CL

| ZALOGOWANY                                     | Program nauczania/plan studiów słuchacza  |                               |                                   |                                    |                       | 1.                             |
|------------------------------------------------|-------------------------------------------|-------------------------------|-----------------------------------|------------------------------------|-----------------------|--------------------------------|
| nyloguj zmień hasło                            |                                           | Parametry wyszul              | kiwania wiązek                    |                                    |                       |                                |
|                                                | Wiązka PnPs słuchacza 🛛 W                 | _PO-W01-AIU S                 | ST-Ii-WRO- /2012                  | 2                                  |                       |                                |
| iadomości: Z                                   |                                           |                               |                                   |                                    |                       | Tryb wyszukiw                  |
| truktura organizacyjna                         | Wiazki programów nauczania/blanów studiów |                               |                                   |                                    |                       |                                |
| atalog prowadzących<br>rog.naucz./plan studiów | Nazwa                                     | Semestr<br>wyboru<br>kierunku | Semestr<br>wyboru<br>specjalności | Semestr<br>wyboru<br>specjalizacji | Czy dla<br>słuchacza? | Wydruki                        |
| atalog kursów<br>ontakt                        | W PO-W01-AIU ST-II-WRO- /2012             |                               |                                   |                                    | Tak                   | Plan studiów<br>Program naucza |
| Haszanie błędów                                |                                           | <<< < <u>1</u>                | >> >>>                            |                                    | · · ·                 |                                |
|                                                |                                           |                               |                                   |                                    |                       |                                |
|                                                | Programy nauczania/plany studiów          |                               | Bradmietke                        | tokonio 🖸                          |                       | Maaleutzi                      |
|                                                | INd2Wd                                    |                               | Fizeumiot KS.                     |                                    |                       | Plan studiów                   |
|                                                | PO-W01-AIUST-li-WRO- /2012                | PO-W01-AIU                    | -ST-li-WR0                        | -PWR1-DWU                          | _ت.                   | Program nauczai                |
|                                                |                                           | <<< << <u>1</u>               | >> >>>                            |                                    |                       |                                |
|                                                |                                           |                               |                                   |                                    |                       | 6                              |

This is how it looks for our third semester of Coumputer Science in English:

#### Semestr 3

| Ln | Kod             | Nazwa kursu/grupy kursów                        |   | Tygo<br>liczba | dniowa<br>godzi | a<br>n |   | Symbol                                                                                      | Li  | czba<br>dzin | Lic<br>pkt. I | zba<br>ECTS              | Forma <sup>2</sup> | Spo-                   | ŀ                                       | Curs/grup                                      | oa kursóv           | v                |
|----|-----------------|-------------------------------------------------|---|----------------|-----------------|--------|---|---------------------------------------------------------------------------------------------|-----|--------------|---------------|--------------------------|--------------------|------------------------|-----------------------------------------|------------------------------------------------|---------------------|------------------|
|    | grupy<br>kursów | (grupę kursów<br>oznaczyć symbolem GK)          | w | ć              | ı               | р      | 5 | efektu<br>kształcenia                                                                       | ZZU | CNPS         | łączna        | zajęć<br>BK <sup>1</sup> | grupy<br>kursów    | sob<br>zali-<br>czenia | ogólno-<br>uczel-<br>niany <sup>4</sup> | o<br>charakt.<br>prakty-<br>cznym <sup>5</sup> | rodzaj <sup>6</sup> | typ <sup>7</sup> |
| 1  | INZ<br>0255C    | Theory of Information and<br>Signals            |   | 2              |                 |        |   | KIINF_W11,<br>KIINF_U07                                                                     | 30  | 60           | 2             | 1,2                      | т                  | Z                      |                                         |                                                | к                   | ОЬ               |
| 2  | INZ<br>0255W    | Theory of Information and<br>Signals            | 2 |                |                 |        |   | K1INF_W11                                                                                   | 30  | 120          | 4             | 2,4                      | т                  | Е                      |                                         |                                                | ĸ                   | Ob.              |
| 3  | INZ<br>0256L    | Electronics and Metrology<br>– basic principles |   |                | 2               |        |   | KIINF_W07,<br>KIINF_U14                                                                     | 30  | 60           | 2             | 1,2                      | т                  | z                      |                                         | P(2)                                           | PD                  | Ob.              |
| 4  | INZ<br>0257C    | Theory of Probabilistic and<br>Statistics       |   | 2              |                 |        |   | K1INF_W02                                                                                   | 30  | 60           | 2             | 1,2                      | т                  | Z                      |                                         |                                                | PD                  | Ob.              |
| 5  | INZ<br>0257W    | Theory of Probabilistic and<br>Statistics       | 2 |                |                 |        |   | K1INF_W02                                                                                   | 30  | 90           | 4             | 2,4                      | Т                  | E                      |                                         |                                                | PD                  | Ob.              |
| 6  | INZ<br>0258C    | Logics and Discrete<br>Mathematics              |   | 2              |                 |        |   | K1INF_W02,<br>K1INF_W17                                                                     | 30  | 90           | 3             | 1,8                      | т                  | Z                      |                                         |                                                | PD                  | ОЬ               |
| 7  | INZ<br>0258W    | Logics and Discrete<br>Mathematics              | 2 |                |                 |        |   | K1INF_W02,<br>K1INF_W17                                                                     | 30  | 90           | 3             | 1,8                      | т                  | E                      |                                         |                                                | PD                  | Оь               |
| 8  | INZ<br>0259Wcl  | Databases (GK)                                  | 2 | 1              | 1               |        |   | K11NF_W07,<br>K11NF_W16<br>K11NF_W22<br>K11NF_U19,<br>K11NF_U04,<br>K11NF_U09,<br>K11NF_U14 | 60  | 150          | 5             | 3,0                      | Т                  | E                      |                                         | P(2)                                           | K                   | Оь               |

#### Kursy obowiazkowe liczba punktów ECTS 30

<sup>1</sup>BK – liczba punktów ECTS przypisanych godzinom zajęć wymagających bezpośredniego kontaktu nauczycieli i studentów <sup>2</sup>Tradycyjna – T, zdalna – Z <sup>3</sup>Egzamin – E, zaliczenie na ocenę – Z. W grupie kursów po literze E lub Z wpisać w nawiasie formę kursu końcowego (w, c, l, s, p) <sup>4</sup>Kurs/ grupa kursów Ogółnouczelniany – O <sup>5</sup>Kurs/ grupa kursów Ogółnouczelniany – O <sup>6</sup>Kurs/ grupa kursów polityczny – P. W grupie kursów w nawiasie wpisać liczbę punktów ECTS dla kursów o charakterze praktycznym <sup>6</sup>KO - kształcenia ogólnego, PD – podstawowy, K – kierunkowy, S – specjalnościowy <sup>7</sup>W – wybieralny, Ob – obowiązkowy

| 9 | INZ<br>0299W1 | Object-Oriented<br>Programming (GK) | 2  |   | 2 |  | K1INF_U02,<br>K1INF_U14<br>K1INF_W05,<br>K1INF_W06 | 60  | 150 | 5  | 3,0  | т | Z | P(2) | к | Ob. |
|---|---------------|-------------------------------------|----|---|---|--|----------------------------------------------------|-----|-----|----|------|---|---|------|---|-----|
|   |               | Razem                               | 10 | 7 | 5 |  |                                                    | 330 | 870 | 30 | 18,0 |   |   | 6    |   |     |

#### Kursy wybieralne liczba punktów ECTS 0

| Kod<br>L.p kursu/ | Nazwa kursu/grupy kursów<br>(grupe kursów | Tygodniowa<br>liczba godzin            |   |   | Symbol | Liczba<br>godzin |   | Liczba<br>pkt. ECTS   |     | Forma <sup>2</sup> | Spo-   | Kurs/grupa kursów        |                 |                 | v                                       |                                                |                     |                  |
|-------------------|-------------------------------------------|----------------------------------------|---|---|--------|------------------|---|-----------------------|-----|--------------------|--------|--------------------------|-----------------|-----------------|-----------------------------------------|------------------------------------------------|---------------------|------------------|
|                   | grupy<br>kursów                           | (grupę kursów<br>oznaczyć symbolem GK) | w | ć | ı      | р                | 5 | efektu<br>kształcenia | ZZU | CNPS               | łączna | zajęć<br>BK <sup>1</sup> | grupy<br>kursów | zali-<br>czenia | ogólno-<br>uczel-<br>niany <sup>4</sup> | o<br>charakt.<br>prakty-<br>cznym <sup>5</sup> | rodzaj <sup>6</sup> | typ <sup>7</sup> |
| 1                 | WFW00<br>0000BK                           | ZAJĘCIA SPORTOWE                       |   | 2 |        |                  |   | K1INF_K08             | 30  | 30                 | 0      | 0                        | т               | z               | 0                                       | P                                              | ко                  | w                |
|                   |                                           | Razem                                  |   | 2 |        |                  |   |                       | 30  | 30                 | 0      | 0                        |                 |                 |                                         |                                                |                     |                  |

W means Lecture

Ć means classes

L means laboratories

P means projects

#### S means seminar

And you have to enroll to everything in this program. The last one "ZAJĘCIA SPORTOWE" means sports and it works like language on the first year.

# 3. Schedule

This is also important when preparing for enrollment. It was posted in our facebook group in a file called rozklad.pdf and this is what it looks like:

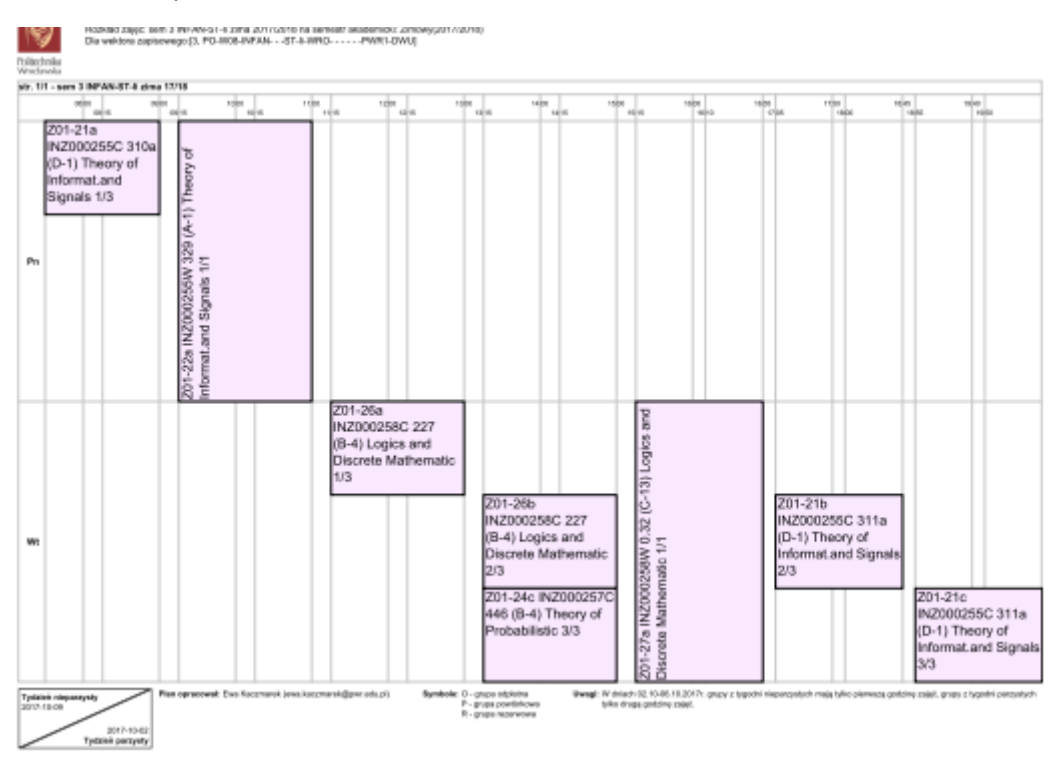

Everything in the schedule has a group number (i.e. 1/1 or 1/3 or 2/3) and that means how many groups there are. If it is 1/1 (only lectures) it means you have no choice and have to choose this lecture at this hour. If it is 1/3 or something like that, that means it is the first group of three and you have the freedom to choose whichever of these tree that suits you. But freedom is only for those who are first to enroll, if you are last to enroll you have no freedom and have to choose the only group that is not full yet. Classes that are a triangle, not a rectangle are every other week. Rectangles are every week. So you should prepare and write down which groups you would like, but keeping in mind that these groups might already be full and you will have to take another group. And keeping that in mind, prepare so that you won't end up with classes that are in the same time. So looking at the picture try not to end up in Logics and Discrete Mathematic 2/3 and Theory of Probabilistics 3/3 because you are not an atom and can't be in two places at the same time. The next step is checking group numbers in the system.

# 4. Group numbers in the system

This will give you more information about groups. But this might not work during enrollment (potato servers) so also prepare this earlier. This is how to check it:

Politechnika Wrocławska

Edukacja.CL

|                          |                                                                                                    |                       |                |              |                     |             |            |                     |                     | Rekrutacj | a Studia       | Uczelnia    |
|--------------------------|----------------------------------------------------------------------------------------------------|-----------------------|----------------|--------------|---------------------|-------------|------------|---------------------|---------------------|-----------|----------------|-------------|
| A ZALOGOWANY             | Zapisy w seme                                                                                                    | estrze<br>e portalowe |                |              |                     |             |            |                     |                     |           | <b>1</b> .     |             |
| DOSTĘPNE OPCJE           | Dane słuc                                                                                                    | hacza                 |                | 11 ST 6      | WRO                 |             |            |                     |                     |           |                |             |
| Dane osobowe             | Tizediniot                                                                                                    | Roziale entra         | -0-W01-A       | 031-1        |                     |             |            |                     |                     |           |                |             |
| > Indeks                 | Semestry<br>Rok                                                                                                    | Semestr               | Rok            | Nume         | r                   | Pr          | zedmiot    | kształcenia 😰       |                     | Punkty    | Godziny        | Godziny     |
| S Oceny                  | akademicki                                                                                                    | akademicki            | studiow        | semest       | ru<br>PO-VA(01.     |             | Status     | zapisów<br>PWP1-DW  | VI.I                | ECIS      | 220            | CNPS        |
| Bilans dorobku           | <u>2012/2013</u>                                                                                                    | Zimowy                | 1              | 1            | Zapisany            | na kursy    | 11-991(0-1 |                     | 10                  | 30        | 420            | 840         |
| 📎 Rozkłady zajęć         |                                                                                                    |                       |                |              | <<<                 | << <u>1</u> | >>         | >>>                 |                     |           |                |             |
| 🔉 Złóż podanie           |                                                                                                    |                       |                |              |                     |             |            |                     |                     |           |                |             |
| 📎 Moje sprawy            | Przełączinia <g< td=""><td>rupy zajęciowe, d</td><td>o których słuc</td><td>chacz jest z</td><td>apisany w sem</td><td>estrze&gt;</td><td></td><td></td><td></td><td></td><td>Rozkłady za</td><td>jęć</td></g<> | rupy zajęciowe, d     | o których słuc | chacz jest z | apisany w sem       | estrze>     |            |                     |                     |           | Rozkłady za    | jęć         |
| 📎 Opłaty                 |                                                                                                    |                       |                |              |                     |             |            |                     |                     | Prez      | entacja rozkła | idu zajęć 👘 |
| 📎 Wpłaty/wypłaty         | 5                                                                                                    |                       |                |              |                     |             |            |                     |                     |           |                |             |
| > Informatory o zapisach | Zapisy w sem                                                                                                    | estrze                |                |              |                     |             |            |                     |                     | Aktu      | ialny czas     | 20:21:54    |
| > Zapisy                 |                                                                                                    |                       |                | Р            | rzeznaczenie        | Rodzai      | Statue     | Początek            | Koniec              |           |                |             |
| 🔉 Akademiki              |                                                                                                    | Nazwa                 |                | -            | TECENTREECTING      | rtodzaj     | otatas     | zapisów             | zapisów             |           | Akcja          |             |
| Preferencje kontaktu     |                                                                                                    |                       | słuchacza      | L 🗅          | -                   |             |            |                     |                     |           |                |             |
| S Kontakt                | W01 Wydz Z                                                                                                    | apisy s zimow         | ry 2012/20     | 13 ST        | Wydziałowe<br>(W01) | Właściwe    | Aktywne    | 2012-09-17<br>08:00 | 2012-09-27<br>20:00 | Zapisy    | Przegląd       | anie grup   |
| N Zelemenie bladim       |                                                                                                    |                       |                |              |                     |             |            | 2012-09             | 17 10:40            | Zapisai   | ny do grup za  | Jéclowych   |

### And then:

| Politechnika           | Nrocławska Edukacja.CL<br>Rekrutacja Studia                                             | Uczelnia |
|------------------------|-----------------------------------------------------------------------------------------|----------|
|                        |                                                                                         |          |
| A ZALOGOWANY           | Zapisy - przeglądanie grup zajęciowych                                                  |          |
| wyloguj zmień hasto    | Dane słuchacza Przedmiot kształcenia 22 PO-W01-AIUST-Ii-WROPWR1-DWU                     |          |
| 🛞 DOSTĘPNE OPCJE       | + Zapisy                                                                                |          |
| 📎 Wiadomości: 7        | Nazwa W01_Wydz_Zapisy_s_zimowy_2012/2013_ST                                             |          |
| Dane osobowe           |                                                                                         |          |
| > Indeks               | Parametry wyszukiwania                                                                  |          |
| S Oceny                |                                                                                         |          |
| 🔉 Bilans dorobku       | Kryterium filtrowania kursow Z wektora zapisowego, do których słuchacz ma uprawnienia 📉 |          |
| 🔉 Rozkłady zajęć       | Przedmiot kształcenia 🛛 🗾 Z planu studiów, do których słuchacz ma uprawnienia           | Wybierz  |
| 🖇 Złóż podanie         | Semestr Z wektora zapisowego, do których słuchacz ma uprawnienia                        |          |
| Moje sprawy            | Kursy powtorkowe                                                                        |          |
| Opłaty                 |                                                                                         |          |
| > Wpłaty/wypłaty       | Kod grupy zajęciowej 😰                                                                  |          |
| Informatory o zapisach | Kod kursu                                                                               |          |
| Zapisv                 | Nazwa kursu                                                                             |          |
| Akademiki              | Nazwisko prowadzacego                                                                   |          |
| Preferencje kontaktu   |                                                                                         |          |
| > Kontakt              | Jednostka organizująca grupy                                                            | Wyczyść  |

### And finally you get this:

| Kursy z wektora zapisowe | go                             |                 |
|--------------------------|--------------------------------|-----------------|
| Kod                      | Nazwa                          | Akcja           |
| AUA001101P               | Elementy projektowania 1       | Szczegóły kursu |
| AUA001101W               | Elementy projektowania 1       | Szczegóły kursu |
| AUA001102L               | Blok kompozycyjno-plastyczny 1 | Szczegóły kursu |
| AUA001103C               | Budownictwo ogólne 1           | Szczegóły kursu |
| AUA001103W               | Budownictwo ogólne 1           | Szczegóły kursu |
| AUA0011055               | Estetyka                       | Szczegóły kursu |
| AUA001107W               | Technologie informacyjne       | Szczegóły kursu |
| AUA002305C               | Mechanika budowli 1            | Szczegóły kursu |
| AUA002305W               | Mechanika budowli 1            | Szczegóły kursu |
| AUA105520W               | Materiały budowlane            | Szczegóły kursu |
|                          | <<< < <u>1</u> 2 >> >>>        |                 |

### Clicking on the course code (AUA00110whatever in the picture aboce) you get this:

| py zajęciowe |                                |                      |                            |            |           |                |                                         |
|--------------|--------------------------------|----------------------|----------------------------|------------|-----------|----------------|-----------------------------------------|
| Kod grupy    | Kod kursu                      | Nazwa kursu          | Liczba<br>zap. /<br>miejsc | Powtórkowa | Rezerwowa | Język<br>prow. | Akcja                                   |
|              | Prowadzący                     | Forma zajęć          | Przeznacz                  | Odpłatna   | Główna    | Potok          | , i i i i i i i i i i i i i i i i i i i |
|              | Termin, budyn                  | ek, sala             |                            | - aprairia | w potoku  |                |                                         |
|              | AUA001103C                     | Budownictwo ogólne 1 | 29/29                      |            |           | polski         | Odśwież                                 |
| A01-21g      | Dr inż. arch. Marek Piróg      | Ćwiczenia            | -                          |            |           |                |                                         |
|              | pn 13:00-14:30, bud. E-1, sala | 30                   |                            |            |           |                |                                         |
|              | AUA001103C                     | Budownictwo ogólne 1 | 30/30                      |            |           | polski         | Odśwież                                 |
| A01-21f      | Mgr inż. arch. Janusz Bułat    | Ćwiczenia            |                            |            |           |                |                                         |
|              | pn 14:45-16:15, bud. E-1, sala | 30                   |                            |            |           |                |                                         |
|              | AUA001103C                     | Budownictwo ogólne 1 | 30/30                      |            |           | polski         | Odśwież                                 |
| A01-21e      | Mgr inż. arch. Edward Koziołek | Ćwiczenia            |                            |            | _         |                |                                         |
|              | wt14:45-16:15, bud. E-4, sala  | 14                   | ]                          |            |           |                |                                         |
|              | AUA001103C                     | Budownictwo ogólne 1 | 30/30                      |            |           | polski         | Odśwież                                 |
| A01-21d      | Mgr inż. arch. Andrzej Krupa   | Ćwiczenia            |                            |            |           |                |                                         |
|              | śr 09:15-10:45, bud. E-1, sala | 30                   | ]                          |            |           |                |                                         |
|              | AUA001103C                     | Budownictwo ogólne 1 | 30/30                      |            |           | polski         | Odśwież                                 |
| A01-21c      | Mgr inż. arch. Edward Koziołek | Ćwiczenia            |                            |            |           |                |                                         |
|              | śr 13:45-15:15, bud. E-1, sala | 30                   |                            |            |           |                |                                         |
|              | AUA001103C                     | Budownictwo ogólne 1 | 26/26                      |            |           | polski         | Odśwież                                 |
| A01-21b      | Mgr inż. arch. Andrzej Krupa   | Ćwiczenia            |                            |            | _         |                |                                         |
|              | cz 07:30-09:00, bud. E-1, sala | 28                   | ]                          |            |           |                |                                         |
|              | AUA001103C                     | Budownictwo ogólne 1 | 21/30                      |            |           | polski         | Odśwież                                 |
| A01-21a      | Mgr inż. arch. Andrzej Krupa   | Ćwiczenia            |                            | _          |           |                |                                         |
|              | cz 12:45-14:15, bud. E-1, sala | 042                  | ]                          |            |           |                |                                         |
|              |                                | <<< << <u>1</u>      | >> >>>                     |            |           |                |                                         |

Here you have "kod grupy" – this is the group code which you need to enroll (so write that down somewhere as you might not be able to open this page during enrollments) i.e. A01-21g

Then you have the professors' names, and times of classes and buildings and rooms.

And "liczba zap./ miejsc" is how many spots are left in this group. 0/30 means empty and you can enroll. When it reaches 30/30 it means that group is full and you ran out of luck and have to choose another group. Lectures are usually for 90 students, classes for 30 and labs for 15 but that changes

and also sometimes there are 100 students enrolled for 90 spots and that is fine, PWr is weird, sometimes more than 100% is possible, sometimes not. So you have to try and see if you can enroll.

### 5. Preparing a schedule

Now you have everything you need to prepare your own schedules. This needs some work if you want to prepare correctly. If you don't prepare good you will end up with a lot of breaks between classes, and other bad stuff like that. But this is a lottery, so everything is possible.

## 6. The moment of truth – let's enroll!

When THE DAY and THE HOUR (the one you got in your message in step 1 if you got lost in the process of reading) comes sit down comfortably in front of your beloved computer and... click!

| Politechnika           | Wrocławska                                                                                                    | 1                         |                | Ed          | vkacjo              | .CL      |                    |                     |                     | Rekrutacja | a Studia       | Uczelnia  |
|------------------------|----------------------------------------------------------------------------------------------------|---------------------------|----------------|-------------|---------------------|----------|--------------------|---------------------|---------------------|------------|----------------|-----------|
| A ZALOGOWANY           | Zapisy w seme                                                                                                    | estrze                    |                |             |                     |          |                    |                     |                     |            | 1.             |           |
| wyloguj zmień hasto    | 🛨 Informacj                                                                                                    | e portalowe               |                |             |                     |          |                    |                     |                     |            |                |           |
| DOSTĘPNE OPCJE         | Dane sluc     Przedmiot                                                                                                    | :hacza<br>kształcenia 🙆 🖡 | PO-W01-AI      | IUST-       | li-WRO              | -PWR1-DV | NU                 |                     |                     |            |                | ]         |
| Dane osobowe           | Semestry                                                                                                    |                           |                |             |                     |          |                    |                     |                     |            |                |           |
| 📎 Obsługa dokumentów   | Rok                                                                                                    | Semestr                   | Rok<br>studiów | Num         | er                  | P        | rzedmiot<br>Status | kształcenia 😢       |                     | Punkty     | Godziny        | Godziny   |
| Indeks     Oceny       | 2012/2013                                                                                                    | Zimowy                    | 1              | 1           | PO-W01              | AIUST    | -li-WRO-           | PWR1-DV             | VU                  | 30         | 420            | 840       |
| Bilans dorobku         |                                                                                                    |                           |                |             | Zapisan             | na kursy |                    |                     |                     |            |                |           |
| 📎 Rozkłady zajęć       |                                                                                                    |                           |                |             | ~~~~                | <u> </u> | ~~ `               | ~~~                 |                     |            |                |           |
| 🔉 Złóż podanie         | Przełączinia <g< td=""><td>rupy zajęciowe, d</td><td>o których słuc</td><td>chacz jest</td><td>zapisany w sem</td><td>estrze&gt;</td><td></td><td></td><td></td><td></td><td>Rozkłady zaj</td><td>ięć</td></g<> | rupy zajęciowe, d         | o których słuc | chacz jest  | zapisany w sem      | estrze>  |                    |                     |                     |            | Rozkłady zaj   | ięć       |
| S Moje sprawy          |                                                                                                    |                           |                |             |                     |          |                    |                     |                     | Preze      | entacja rozkła | du zajęć  |
| S Opłaty               |                                                                                                    |                           |                |             |                     |          |                    |                     |                     |            |                |           |
| > Wpłaty/wypłaty       | Zapisy w sem                                                                                                    | estrze                    |                |             |                     |          |                    |                     |                     | Aktu       | ialny czas     | 22:10:42  |
| Informatory o zapisach | 1                                                                                                    | blamin                    |                | F           | Przeznaczenie       | Rodzaj   | Status             | Początek<br>zapisów | Koniec<br>zapisów   | 0          | 01             |           |
| Akademiki              |                                                                                                    | Nazwa                     |                |             | Zapisy              | powiązan | e                  | Poc:<br>zapisów     | zątek<br>słuchacza  | ٦.         | Аксја          |           |
| Preferencje kontaktu   | W01 Wydz Z                                                                                                    | apisy s zimow             | vy 2012/20     | 013 ST      | Wydziałowe<br>(W01) | Właściwe | Aktywne            | 2012-09-17<br>08:00 | 2012-09-27<br>20:00 | Zapisy     | Przegląd       | anie grup |
| S Kontakt              |                                                                                                    |                           |                |             |                     |          |                    | 2012-09             | 17 10:40            | Zapisar    | ny do grup za  | jęciowych |
| S Zgłaszanie błędów    | Sprawdzenie p                                                                                                    | rawa do zapisów           | 🍰 Organiz      | zator zapi: | sów                 |          |                    |                     |                     |            |                |           |

After clicking on number three you get this (just to be sure – the numbers won't shop up on the website, these were added by the OC of this tutorial in paint):

| + Zapisy                  |                                                 |  |  |  |  |  |  |  |  |  |
|---------------------------|-------------------------------------------------|--|--|--|--|--|--|--|--|--|
| Nazwa                     | Nazwa W01_Wydz_Zapisy_s_zimowy_2012/2013_ST     |  |  |  |  |  |  |  |  |  |
|                           |                                                 |  |  |  |  |  |  |  |  |  |
| Zapis/Wypis dla wskazaneg | apis/Wypis dla wskazanego kodu grupy zajęciowej |  |  |  |  |  |  |  |  |  |
| Kod grup)                 | zajęciowej 😮 🛛 🛛 Zapisz 🤍 Wypisz                |  |  |  |  |  |  |  |  |  |

In here you paste the group number (i.e. A01-21g) that you prepared in step 4 and click "zapisz" (sign in). If you have made a mistake and want to get out of the group, then also paste the group number in here and click "wypisz" (sign out).

You have to do this for every type of classes, lectures and labs and other that are in the program in step 2. After clicking "zapisz" you will either get a message about success or fail. Fail almost always means that the group is full, so you gotta choose another. Once you successfully sign to all course, except for sports, you should have 30/30 ECTS. They should be displayed here:

| Rok            | Semestr            | Rok               | Numer           | Przedmiot kształceniała<br>Status zapisów<br>PO-W01-AUST-I-WROPWR1-DWU |        |    |    |     | _/ | Punkty     | 0.0021NV<br>771.1 | CNPS  |
|----------------|--------------------|-------------------|-----------------|------------------------------------------------------------------------|--------|----|----|-----|----|------------|-------------------|-------|
| 2012/2013      | Zimowy             | 1                 | 1               |                                                                        |        |    |    |     | -  | 10.00 1.00 | 1                 | are a |
|                |                    |                   |                 | Prawo do zapisów na kursy                                              |        |    |    |     |    |            |                   |       |
|                |                    |                   |                 | -                                                                      | <<     | 1  | >> | >>> |    |            |                   |       |
|                |                    |                   |                 |                                                                        | 22     | A. | ~  |     |    | -          |                   |       |
| Prostant na vi | Ropy zajęciniem, d | e ktil sych after | th and Hot sup- | danyersemen                                                            | tore . |    |    |     |    | E. 11      | Rochtady za       | M6.   |
|                |                    |                   |                 |                                                                        |        |    |    |     |    |            |                   |       |

Enrollments for sports will be at a different date, probably a week later, during "zapisy ogólnouczelniane" and you will get this date in a separate message from the message with the main enrollment's date. For sports it is almost the same. You find the group code here: <a href="http://www.akz.pwr.edu.pl/katalog\_zap\_en.html">http://www.akz.pwr.edu.pl/katalog\_zap\_en.html</a>

and enroll in the same manner as enrolling for other courses.